# Mapeamento de atributos do diretório de teste para Jabber em isolamento

#### Contents

Introduction Prerequisites Requirements Componentes Utilizados Configurar Verificar Troubleshoot

## Introduction

Este documento descreve como mapear um atributo de diretório para uso no Jabber e, em seguida, testá-lo sem impacto para qualquer outro usuário.

## Prerequisites

#### Requirements

A Cisco recomenda que você conheça:

- Cisco Jabber
- Cisco Unified Communication Manager (CUCM)

#### **Componentes Utilizados**

As informações neste documento são baseadas nestas versões de software:

- Cisco Jabber para Windows 12.0
- Cisco Unified Communications Manager 12.0

# Configurar

Éútil ter um arquivo de configuração de grupo de teste nos servidores TFTP (Trivial File Transfer Protocol) que podem ser atribuídos a um único usuário para testar novas configurações antes de implantá-las no arquivo global jabber-config.xml.

Na primeira vez que esse arquivo é carregado no servidor TFTP, o serviço TFTP precisa ser reiniciado.

Neste exemplo, você pode ver como mapear o Outro número de telefone no Jabber para o atributo IPPhone Lightweight Diretory Access Protocol (LDAP).

Etapas para criar o arquivo de configuração de teste:

Etapa 1. Usando seu editor de texto favorito, crie um novo arquivo com o seguinte conteúdo e salve-o como jabber-config-test.xml.

```
<?xml version="1.0" encoding="utf-8"?>
<config version="1.0">
<Directory>
<OtherPhone>ipPhone</OtherPhone>
</Directory>
</config>
```

**Note**: o valor ipPhone diferencia maiúsculas de minúsculas e precisa corresponder ao nome do atributo de diretório

Etapa 2. Carregue o arquivo jabber-config-test.xml para todos os servidores TFTP no cluster.

Etapa 3. Reinicie o serviço TFTP em todos os nós no cluster.

Etapa 4. Verifique se o novo arquivo de configuração pode ser exibido em um navegador da Web navegando para um dos seguintes URLs:

http://<TFTP\_server>:6970/jabber-config-test.xml

#### OU

https://<TFTP\_server>:6972/jabber-config-test.xml

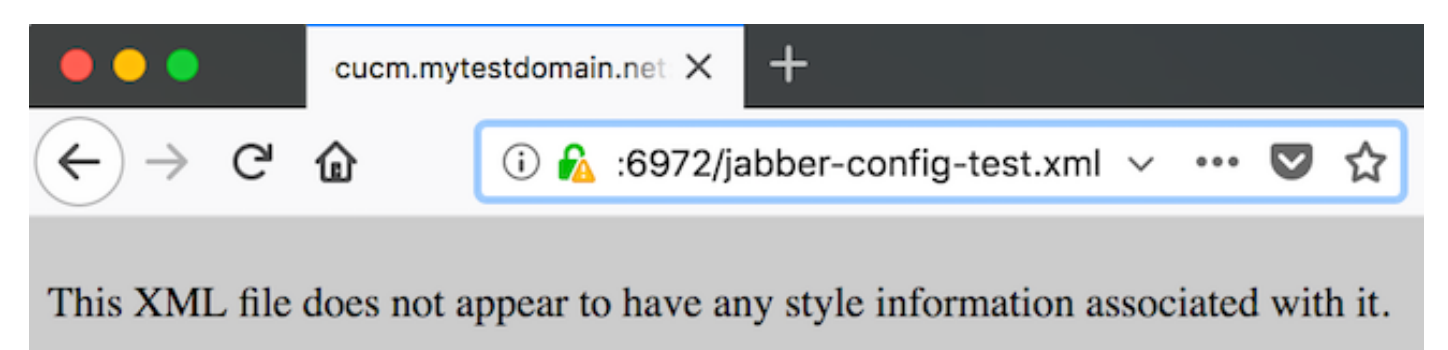

```
- <config version="1.0">
    - <Directory>
        <OtherPhone>ipPhone</OtherPhone>
        </Directory>
        </config>
```

Etapa 5. Atribua o novo arquivo de configuração ao usuário de teste no campo de suporte da Cisco no dispositivo Cisco Services Framework (CSF) como **ConfigurationFile=jabber-config-test.xml**.

| Phone Configuration                                                            |                                                                                                    |                                |  |
|--------------------------------------------------------------------------------|----------------------------------------------------------------------------------------------------|--------------------------------|--|
| 🔜 Save 🗙 Delete 🗋 Copy 🎦 Reset 🟒 App                                           | Config 🔓 Add New                                                                                                    |                                |  |
| Status<br>Status: Ready                                                        |                                                                                                    |                                |  |
| Association<br>Modify Button Items<br>1 Ins Line [11 - 1262 (no partition)<br> | Phone Type<br>Product Type: Cisco Unified Client Services Framework<br>Device Protocol: SIP<br>Real-time Device Status<br>Registration: Registered with Cisco Unified Communications Manager Guern mytestdomain.net<br>IPv4 Address: 10.66.87.200<br>Active Load ID: Jabber_for_Windows-12.0.0.61695<br>Download Status: None<br>Device Information<br>Device is Active | fied Client Services Framework |  |
|                                                                                | Analytics Server URL Cisco Support Field ConfigurationFile=jabber-config-test.xml                                                                                                    |                                |  |

Etapa 6. Reinicie o cliente Jabber para esse usuário para forçar o download da nova configuração.

#### Verificar

No Jabber, clique no botão Chamar de um usuário que tem o atributo ipPhone preenchido no LDAP e confirme se o número é exibido no campo Outro

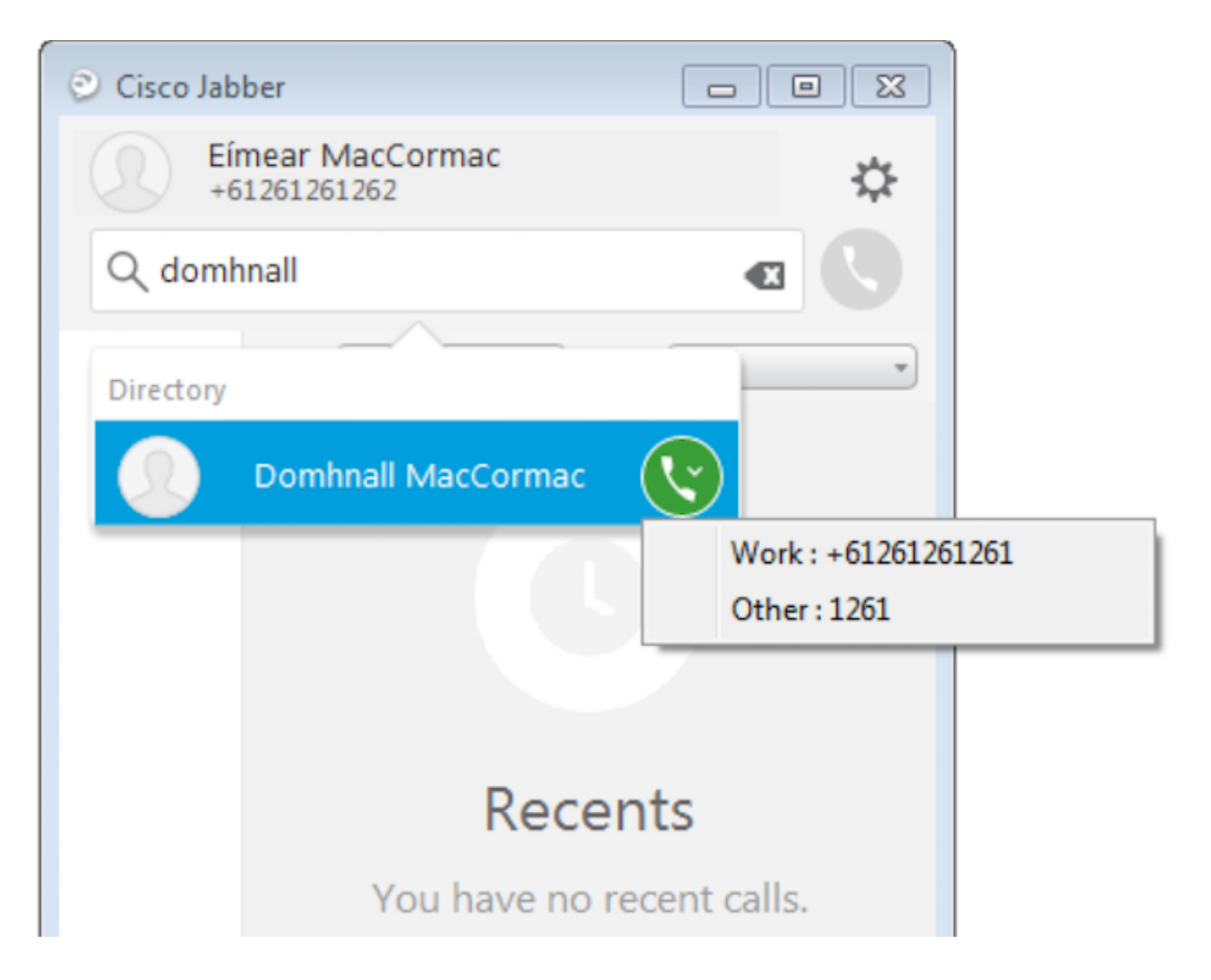

### Troubleshoot

- Verifique se o novo arquivo de configuração é exibido com êxito no navegador da Web.
- Verifique o atributo no LDAP para garantir que ele seja preenchido.

| Domhnall MacCormac Properties                                                                                                    | Domhnall MacCormac Properties         ? X                                                                                                    |
|----------------------------------------------------------------------------------------------------|----------------------------------------------------------------------------------------------------|
| Published Certificates         Member Of         Password Replication         Dial-in         Obje           Security         Environment         Sessions           Remote control         Remote Desktop Services Profile           Personal Virtual Desktop         COM+         Attribute Editor         Employee         Phot           General         Address         Account         Profile         Telephones         Organization                                                                                                    | ct     Published Certificates     Member Of     Password Replication     Dial-in     Object       Security     Environment     Sessions       Remote control     Remote Desktop Services Profile       General     Address     Account     Profile     Telephones     Organization       n     Personal Virtual Desktop     COM+     Attribute Editor     Employee     Photo                                                                             |
| Home:       Other         Pager:       Other         Mobile:       Other         Fax:       Other         IP phone:       1261         Notes:       Image: Comparison of the second second s | Attribute     Value       info     onot set>       initials     onot set>       instance Type     0x4 = (WRITE)       internationalISDNM     onot set>       isCriticalSystem/Diject     onot set>       isDeleted     onot set>       isRecycled     onot set>       isRecycled     onot set>       isBeledURI     onot set>       labeledURI     onot set>       lastKnownParent     onot set>       lastLogon     (never)       lastLogon     (never) |
| OK Cancel Apply Help                                                                                                    | OK Cancel Apply Help                                                                                                    |

 Os registros do Jabber mostram que o arquivo de configuração de teste foi recuperado corretamente e que o valor para OtherPhone é ipPhone.

DEBUG [0x00000dd0] [ents\ecc\src\config\PhoneConfig.cpp(861)] [csf.ecc]
[csf::ecc::SoftphoneConfig::parseOutConfigurationFileName] - Detected that the "Cisco Support
Field" has the following content: ConfigurationFile=jabber-config-test.xml

DEBUG [0x00001bc8] [pters\config\ConfigStoreManager.cpp(169)] [ConfigService-ConfigStoreManager]
[CSFUnified::ConfigStoreManager::getValue] - key : [otherphone] skipLocal : [0] value: [ipPhone]
success: [true] configStoreName: [TftpConfigStore]

#### Verifique se a captura de pacote exibe o valor de ipPhone retornado com êxito.

```
Lightweight Directory Access Protocol
  LDAPMessage searchResEntry(2) "CN=Domhnall MacCormac,OU=SupportTeam,DC=mytestdomain,DC=net" [1 result]
      messageID: 2
    protocolop: searchResEntry (4)
      searchResEntry
          objectName: CN=Domhnall MacCormac,OU=SupportTeam,DC=mytestdomain,DC=net
        ⊟ attributes: 9 items

    PartialAttributeList item cn

          PartialAttributeList item sn

    PartialAttributeList item telephoneNumber

    PartialAttributeList item givenName

    PartialAttributeList item distinguishedName

          PartialAttributeList item displayName
          PartialAttributeList item sAMAccountName

    PartialAttributeList item ipPhone

              type: ipPhone
            🗆 vals: 1 item
                    ribut
                           alue
                                1261

    PartialAttributeList item mail

      [Response To: 26926]
      [Time: 0.025375000 seconds]
```